# Virtual Networking Laboratory

Laboratorio di Reti 2014/2015 Prof. Laura Ricci

d'IlS

1343

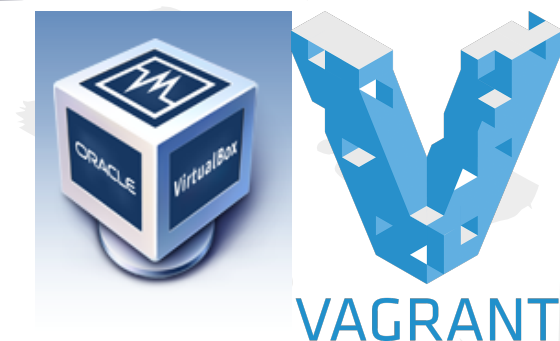

Speaker: Alessandro Lulli - lulli@di.unipi.it

#### Reference

- le slide sono una sintesi delle slide che potete trovare al seguente indirizzo (from: Augusto Ciuffoletti):
  - https://sites.google.
    - <u>com/site/laboratoriodireti/materiale-didattico/appunti-</u> <u>del-laboratorio</u>
- per ulteriori informazioni:

   https://sites.google.com/site/virtlabreti/howto

# Cosa vogliamo fare

- problema:
  - per il nostro laboratorio serve una piccola rete in cui provare i nostri programmi
    - almeno 2 o 3 nodi per poter fare comunicazione tra di loro
  - o nodi collegati tra loro e con accesso internet
- soluzione: **rete virtuale**

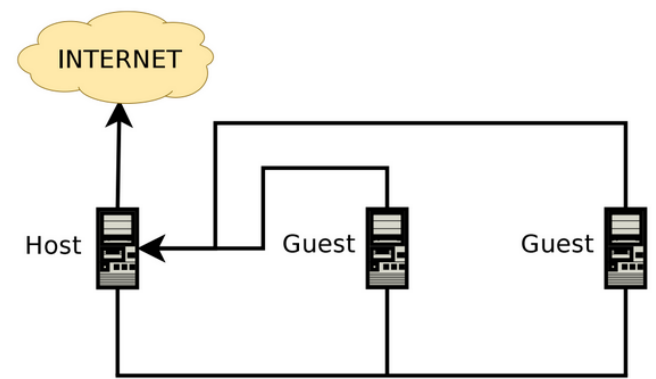

#### La rete virtuale

- le tre interfacce sulla rete virtuale Ethernet hanno indirizzi:
  - 192.168.5.1 per il nodo Host
  - 192.168.5.2 per il primo guest (**pco**)
    192.168.5.3 per il secondo guest (**pc1**)

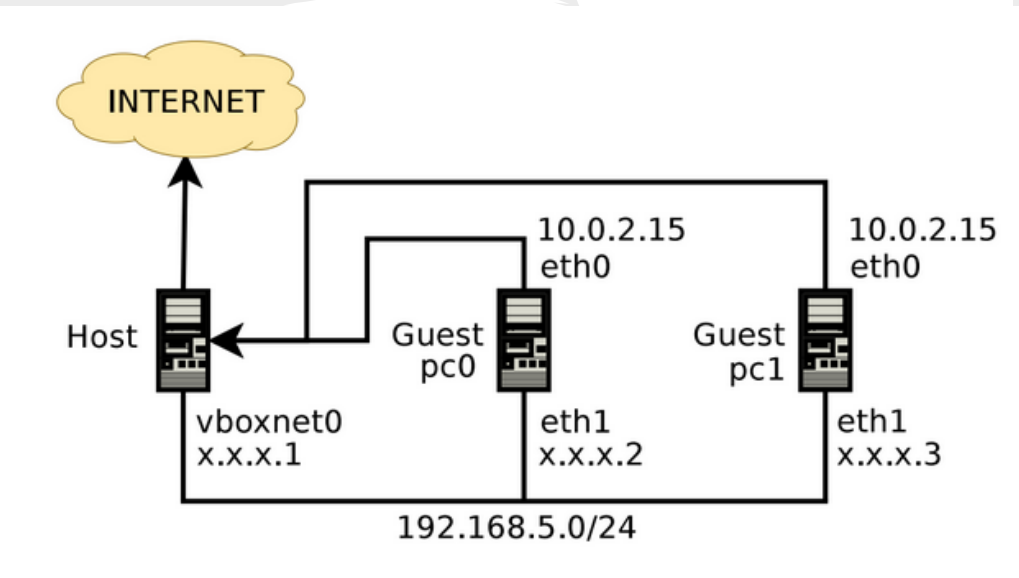

#### Realizzazione rete virtuale

- virtual box
  - prodotto per la virtualizzazione di risorse di calcolo
  - https://www.virtualbox.org/
  - versione >= 4.3
- vagrant
  - per il provisioning dell'ambiente
  - https://www.vagrantup.com/
  - versione >= 1.6.5

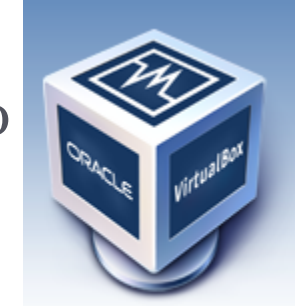

VAGR

# Virtual Box

- riproduce funzionamento di una piattaforma hardware all'interno di un'altra (scatole cinesi):
  - sistema host (che ospita)
  - guest (che viene ospitato)
- il sistema guest:
  - può accedere a buona parte delle periferiche del sistema host
  - il sistema guest può utilizzare file del sistema host come se fossero hard disk

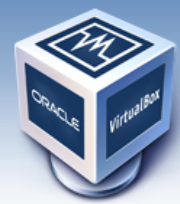

# Vagrant

- creare una directory di lavoro
- nella directory salvate il file *Vagrantfile* del seguente indirizzo:
  - <u>https://sites.google.com/site/laboratoriodireti/il-laboratorio-virtuale</u>

# Start Virtual Lab

- digitate il comando "*vagrant up*" nella directory di lavoro
- attendere che il provisioning sia completo
- ATTENZIONE l'operazione è lunga, e scarica circa 500MByte da Internet

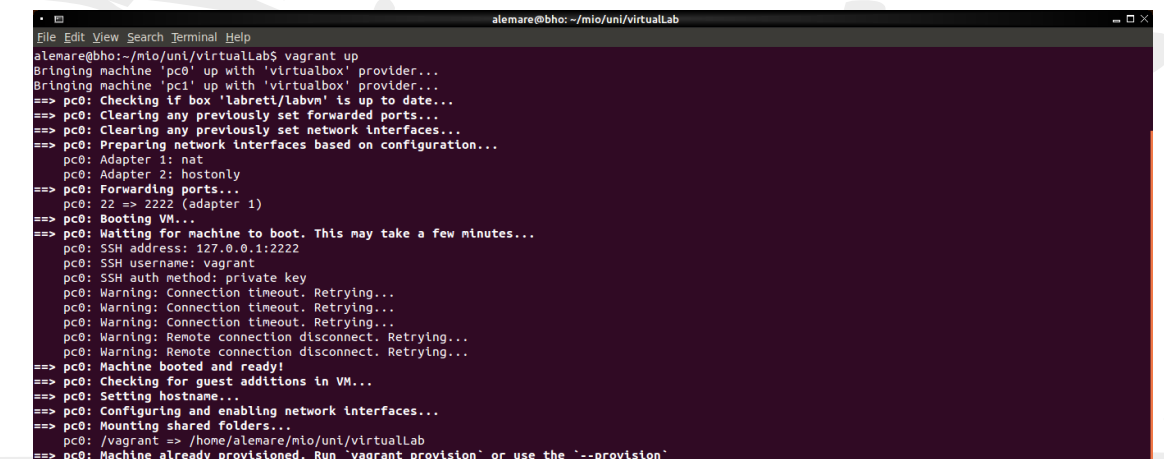

#### Accesso ad una macchina guest

- nella directory di lavoro dare il comando
   vagrant@pco:~\$ vagrant ssh pco
- non è necessaria una password, esiste un utente preconfigurato
  - username  $\rightarrow$  vagrant, password  $\rightarrow$  vagrant
- possono essere utilizzati anche comandi che presentano una interfaccia grafica
  - o vagrant@pco:~\$ wireshark &

#### Networking da una macchina guest

per verificare la connettività della rete virtuale
 vagrant@pco:~\$ ping 192.168.5.1

per verificare la connettività Internet
 vagrant@pco:~\$ ping www.google.com

#### La directory condivisa

- le macchine guest condividono la directory /vagrant
   il contenuto di questa directory è in comune
  - il contenuto di questa directory è identico a quello della directory in cui è installato il Vagrantfile sull'host
  - esecuzione di un jar su una delle macchine guest: esportare il jar eseguibile nella directory di lavoro
    - o vagrant@pc0:~\$ cd /vagrant
    - vagrant@pco:~\$ java -jar /vagrant/Hallo.jar

### Esempio: Echo

un semplice server che fa l'eco
in pc1 lanciamo il server

#### alemare@bho:~/mio/uni/virtualLab\$ vagrant ssh pc1 Welcome to Ubuntu 14.04.1 LTS (GNU/Linux 3.13.0-37-generic x86 64)

- \* Documentation: https://help.ubuntu.com/
- System information disabled due to load higher than 1.0

```
Get cloud support with Ubuntu Advantage Cloud Guest:
http://www.ubuntu.com/business/services/cloud
```

```
Last login: Fri Feb 13 14:24:10 2015 from 10.0.2.2
vagrant@pc1:~$ ls
vagrant@pc1:~$ cd /
bin/
                        home/
                                    lib64/
                                                 media/
                                                                                      sbin/
            dev/
                                                             opt/
                                                                          root/
                                                                                                   sys/
                                                                                                               usr/
                                                                                                                            var/
                                    lost+found/ mnt/
boot/
            etc/
                        lib/
                                                                          run/
                                                                                                   tmp/
                                                                                                               vagrant/
                                                             ргос/
                                                                                      srv/
vagrant@pc1:~$ cd /vagrant/
vagrant@pc1:/vagrant$ ls
tcpClient.jar tcpClient lib tcpServer.jar tcpServer lib Vagrantfile
vagrant@pc1:/vagrant$ java -jar tcpServer.jar
```

# Echo Client

| •                                                                                                    | vagrant@pc0:/vagr                                                                                                    | ant 🗕 🗆 🗙                                    |
|----------------------------------------------------------------------------------------------------|----------------------------------------------------------------------------------------------------|----------------------------------------------|
| <u>F</u> ile <u>E</u> dit <u>V</u> iew <u>S</u> earch <u>T</u> erminal Ta <u>b</u> s <u>H</u>                                                                                                    | <u>l</u> elp                                                                                                    |                                              |
| vagrant@pc0: /vagrant                                                                                                    | × vagra                                                                                                    | ant@pc1: /vagrant ×                          |
| alemare@bho:~/mio/uni/virtualLa<br>Welcome to Ubuntu 14.04.1 LTS (                                                                                                    | b\$ vagrant ssh pc0<br>GNU/Linux 3.13.0-37-generic x86_64)                                                                                                    |                                              |
| * Documentation: https://help                                                                                                    | .ubuntu.com/                                                                                                    | vagrant@pc1:/vagrant\$ java -jar tcpServer.j |
| System information as of Fri                                                                                                    | Mar 20 10:00:47 UTC 2015                                                                                                    | Received: ciao                               |
| System load: 0.08<br>Usage of /: 3.8% of 39.34GB<br>Memory usage: 25%<br>Swap usage: 0%                                                                                                    | Processes: 73<br>Users logged in: 0<br>IP address for eth0: 10.0.2.15<br>IP address for eth1: 192.168.5.2                                                                                                    | SERVER                                       |
| Graph this data and manage th<br>https://landscape.canonical                                                                                                    | is system at:<br>.com/                                                                                                    |                                              |
| Get cloud support with Ubuntu<br>http://www.ubuntu.com/busin                                                                                                    | Advantage Cloud Guest:<br>ess/services/cloud                                                                                                    |                                              |
| Last login: Fri Mar 20 10:00:47<br>vagrant@pc0:-\$ cd /vagrant/<br>vagrant@pc0:/vagrant\$ ls<br>tco[lient_iar_tco[lient_lib_t                                                                                                | 2015 from 10.0.2.2                                                                                                    |                                              |
| <pre>vagrant@pc@:/vagrant\$ java - jar<br/>Exception in thread "main" java<br/>at java.net.PlainSocket<br/>at java.net.AbstractPla<br/>at java.net.AbstractPla<br/>at java.net.AbstractPla<br/>at java.net.SocksSocket</pre> | <pre>tcpClient.jar 192.168.5.1 .net.ConnectException: Connection refused Impl.socketConnect(Native Method) inSocketImpl.doConnect(AbstractPlainSocketImpl.ja inSocketImpl.connectToAddress(AbstractPlainSocketImpl.java Impl.connect(SocksSocketImpl.java:392)</pre> | va:339)<br>Impl.java:200)<br>:182)           |
| at java.net.Socket.conn<br>at java.net.Socket.conn<br>at java.net.Socket. <ini<br>at java.net.Socket.<ini<br>at lpr.tcpSocket.TCPCLi<br/>vagrant@pc0:/vagrant\$ java -jar<br/>ciao</ini<br></ini<br>                         | ect(Socket.java:579)<br>ect(Socket.java:528)<br>t>(Socket.java:425)<br>t>(Socket.java:208)<br>ent.main(TCPClient.java:15)<br>tcpClient.jar 192.168.5.3                                                                                                    |                                              |